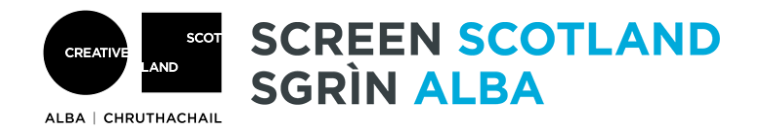

## How to fill in the budget

To continue without adding any other income, you must delete any empty rows.

To delete a row, use the 'X' button at the end of the row.  $\hfill \hfill \hfi$ 

| Category                                                        | Details                                         | Туре           | Amount         | Status         | Delete |
|-----------------------------------------------------------------|-------------------------------------------------|----------------|----------------|----------------|--------|
| Creative<br>Scotland<br>(including<br>personal access<br>costs) | National Lottery Open Fund for<br>Organisations | Cash           | £5100.00       | Pending        |        |
| Click to add                                                    | Click to add 🗷                                  | Click to add 🗷 | Click to add 🖉 | Click to add 🗷 | ×      |
| Total Project<br>Income                                         |                                                 |                | £5,100.00      |                |        |

You can then click the 'Save & Continue' button at the bottom of the page to continue your application.

## Amount requested

You have already told us how much funding you are applying for earlier in the application. This amount is shown in the first row of the table. If you need to change this, you can go back and edit this using the 'Review your progress' button on the top of the page.

## Adding in more income

If you do have additional money from other place, you can enter the details by using the 'Click to add' buttons in the table. You can add in more rows by clicking 'Add new row' button below the table.

| Category        | Details         | Туре             | Amount            | Status           |
|-----------------|-----------------|------------------|-------------------|------------------|
| Select from the | Tell us about   | Cash             | The amount of     | Conditional      |
| drop-down list. | where the other |                  | cash or the value | (Approved with   |
|                 | income is from. | Or               | of the in-kind    | conditions)      |
|                 |                 |                  | donation.         |                  |
|                 | For example, an | In-Kind          |                   | Guaranteed       |
|                 | organisation or | (Things that you |                   | (Approved with   |
|                 | donations.      | would normally   |                   | no conditions)   |
|                 |                 | have to pay for  |                   |                  |
|                 |                 | that you have    |                   | Pending (waiting |
|                 |                 | been given for   |                   | to hear a        |
|                 |                 | free)            |                   | decision)        |